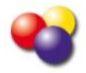

Video DownloadHelper est un module complémentaire de Firefox qui permet de récupérer simplement des videos de divers sites dont YouTube, en divers formats.

## **2** Télécharger le module complémentaire

- Cliquer sur « Outils » dans le navigateur Firefox

| 🕗 Google - Mozilla Firefox                                 | _                                |  |  |  |
|------------------------------------------------------------|----------------------------------|--|--|--|
| <u>Fichier</u> Édition <u>Affichage</u> <u>H</u> istorique | Marque-pages Qutils ?            |  |  |  |
| C X A Http://www.google.fr/                                |                                  |  |  |  |
| 👌 Google                                                   | *                                |  |  |  |
| Web Images Vidéos Maps                                     | Actualités Shopping Gmail plus • |  |  |  |

- Sélectionner « Modules complémentaires »

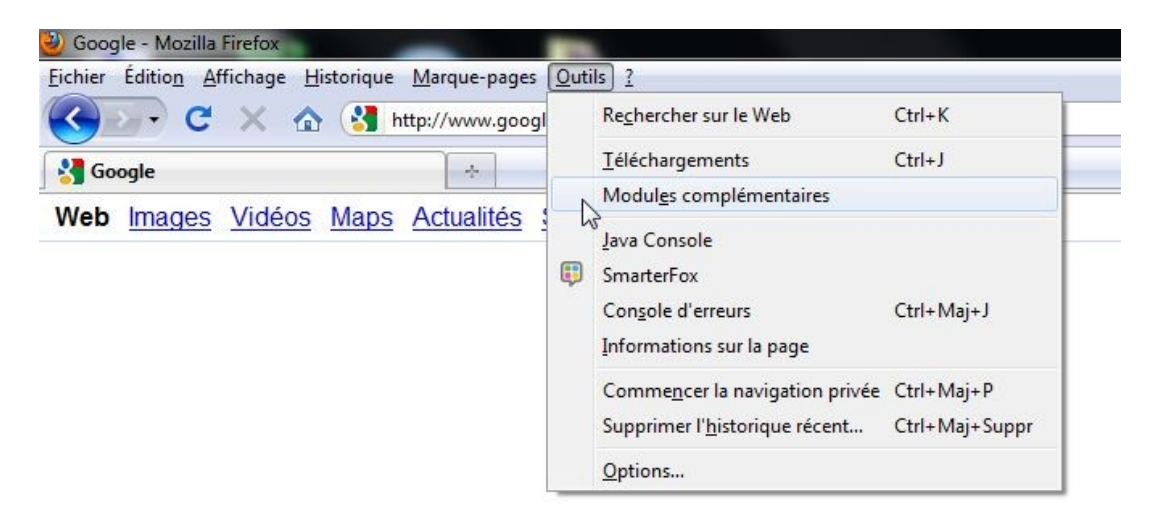

- Rechercher « Video DownloadHelper » puis cliquer sur « Ajouter à Firefox »

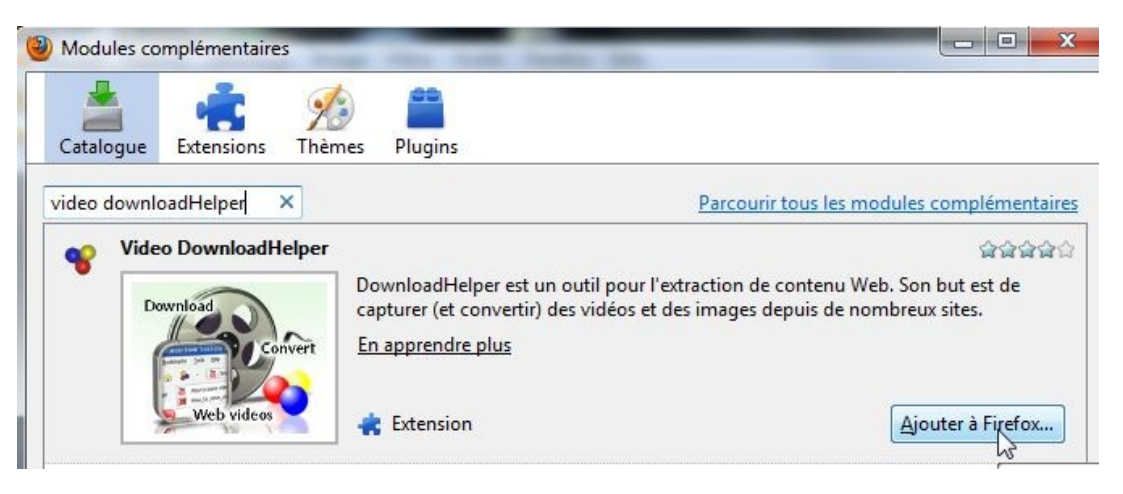

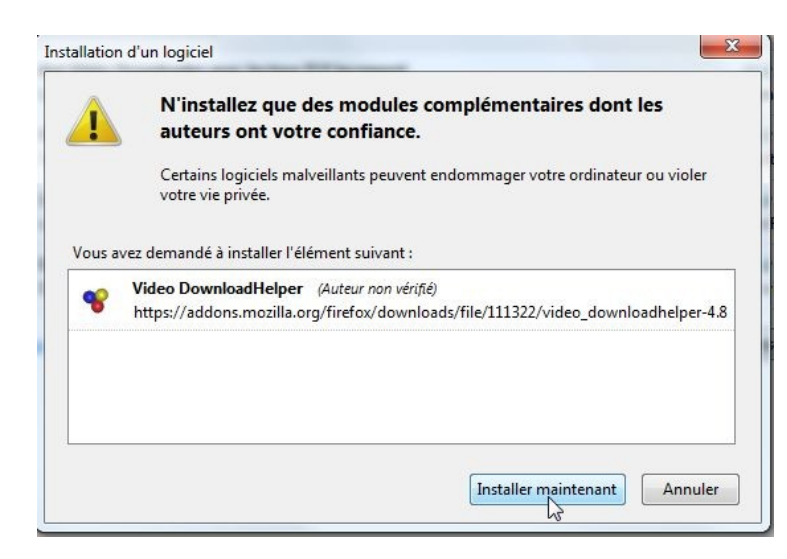

- Cliquer sur « Installer maintenant »

- "Puis cliquer sur « Redemarrer Firefox »

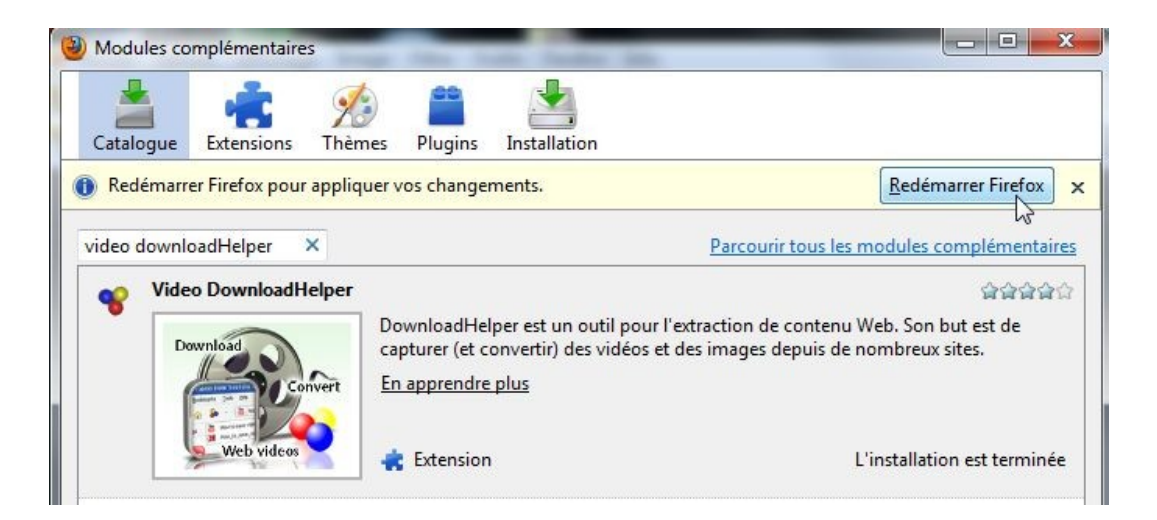

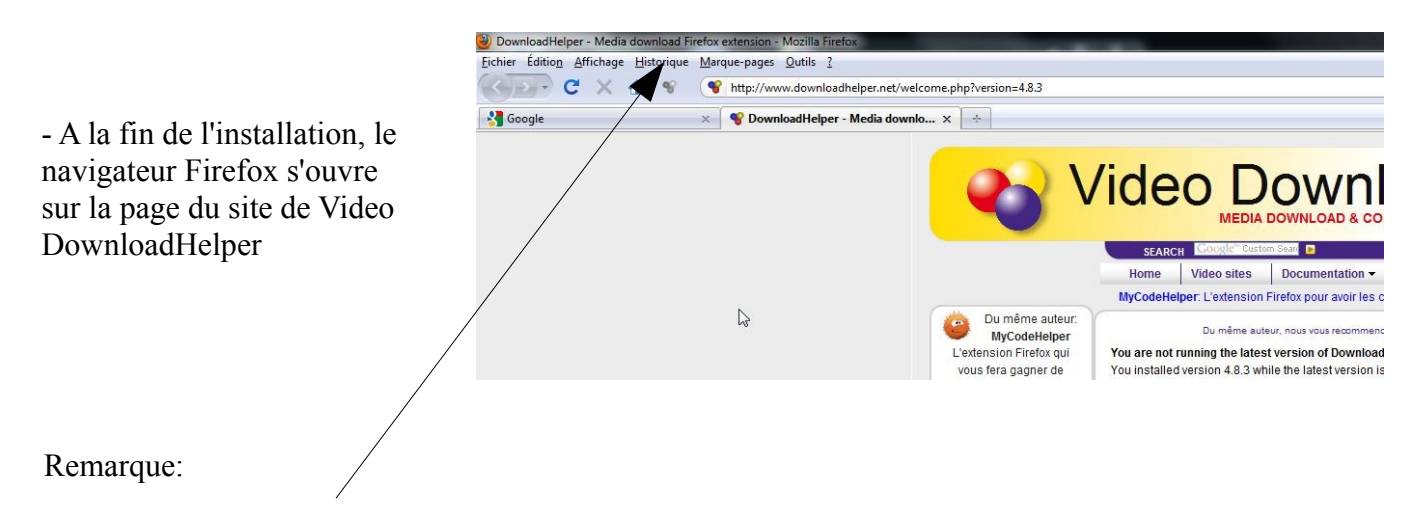

Une icône représentant 3 petites boules est apparue dans votre barre de navigation, à gauche de la barre d'adresse. Ici, elle est grisée, c'est-à-dire inactive, car aucune vidéo n'est disponible sur cette page

## Utiliser Video DonwloadHelper

- Rendez-vous sur la page où se trouve la vidéo à télécharger.

| YouTube - Manu Payet - Every Late - Preterit - Mozilla Firefox Eichier Édition Affichage Historique Marque-pages Qutils ? C X A Marque-pages Outils ? C X A Marque-pages Number of the second second secon |                                                                                                    |
|----------------------------------------------------------------------------------------------------|----------------------------------------------------------------------------------------------------|
| Google Mrou Payet - Every Late - Preterit.flv<br>[Medium] Manu Payet - Every Late - Preterit.mp4<br>[360p] Manu Payet - Every Late - Preterit.flv<br>[240p] Manu Payet - Every Late - Preterit.flv<br>[240p] Manu Payet - Every Late - Preterit.flv<br>[240p] Manu Payet - Every Late - Preterit.flv                                                                                                    | Téléchargement et conversion<br>Téléchargement<br>Téléchargement rapide<br>Enregistrement sécurisé<br>Réseau social<br>Copier l'URL<br>Ajouter à la liste noire<br>Envoi vers un téléphone portable<br>Envoi vers le locker |

## Remarque:

Sur cette page de YouTube, l'icône est en couleur, donc active car la page comporte une vidéo.

- Cliquer sur l'icône

- Puis cliquer sur le nom de la vidéo pour la télécharger. Choisir Téléchargement et conversion pour l'obtenir dans un autre format

- Enregistrer la vidéo à l'emplacement qui vous convient sur votre ordinateur ou support USB.

| YouTube - Manu Payet - Eve                                           | ry Late - Preterit - Mozilla Firefox           |                                  |
|----------------------------------------------------------------------|------------------------------------------------|----------------------------------|
| Enregistrement du fichier                                            | terne Bransen (Mt. )                           | ×                                |
| 🕙 🔍 🔻 📕 Bibliothèques 🕨 Vidéos 🕨 mesvideos                           |                                                | ✓ 4→ Rechercher dans : mesvideos |
| Organiser 🔻 Nouveau                                                  | dossier                                        | E • 0                            |
| 🔶 Favoris                                                            | Bibliothèque Vidéos                            | Organiser par : Dossier 🔻        |
| 🖳 Emplacements ré<br>ᠾ Téléchargements ≡                             | Aucun élément ne correspond à votre recherche. |                                  |
| <ul> <li>Bibliothèques</li> <li>Documents</li> <li>Images</li> </ul> |                                                |                                  |
| J Musique<br>Vidéos                                                  |                                                |                                  |
| 🍓 Groupe résidentiel 👻                                               |                                                |                                  |
| Nom du fichier : Manu                                                | Payet - Every Late - Preterit.flv              | •                                |
| Type : Tous le                                                       | Type : Tous les fichiers                       |                                  |
| Cacher les dossiers                                                  |                                                | Enregistrer Annuler              |